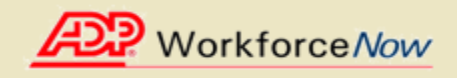

Welcome! ADP is committed to protecting your privacy and ensuring that only you can access your personal information. To assist us in meeting that commitment, you must register with us before using our services.

During registration, you will be assigned a user ID and you will create a unique password. Then you'll be ready to log on and start using ADP services.

Before you register, your administrator will provide you with the following information:

• Your company's Registration pass code

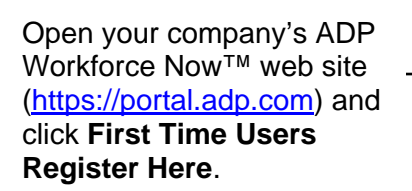

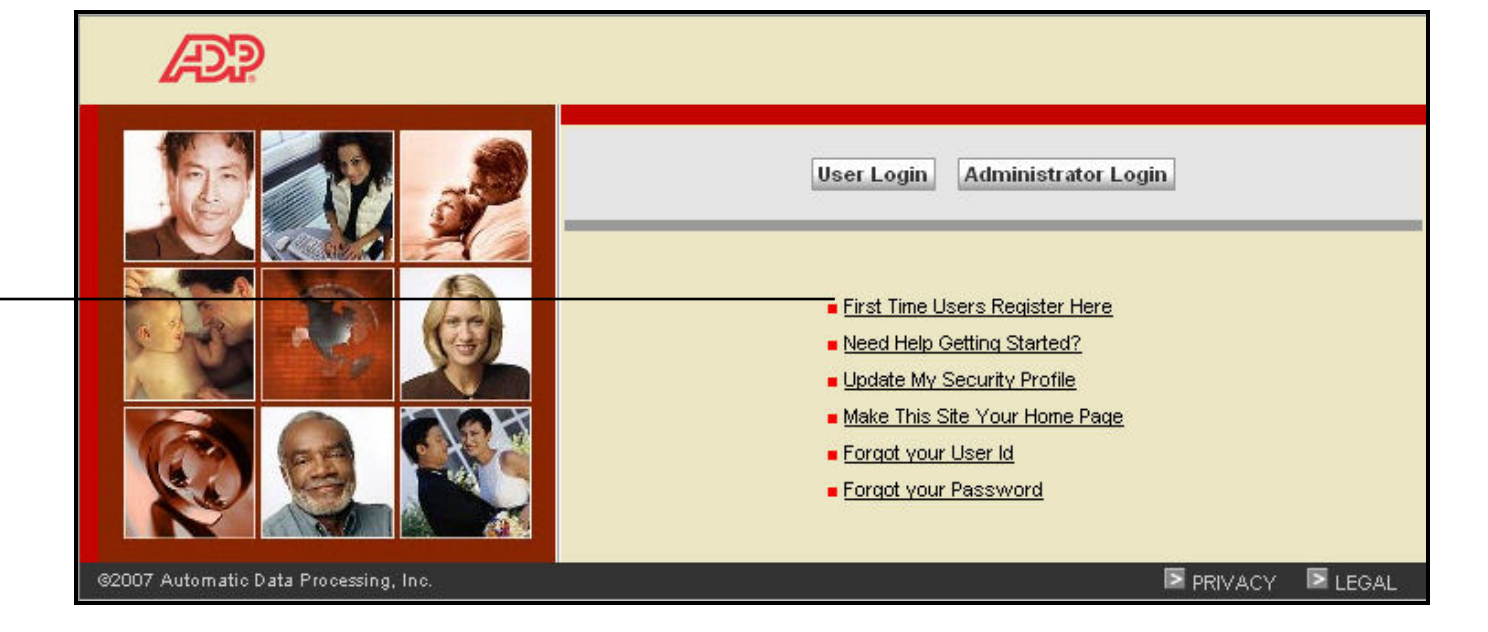

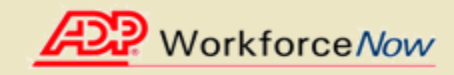

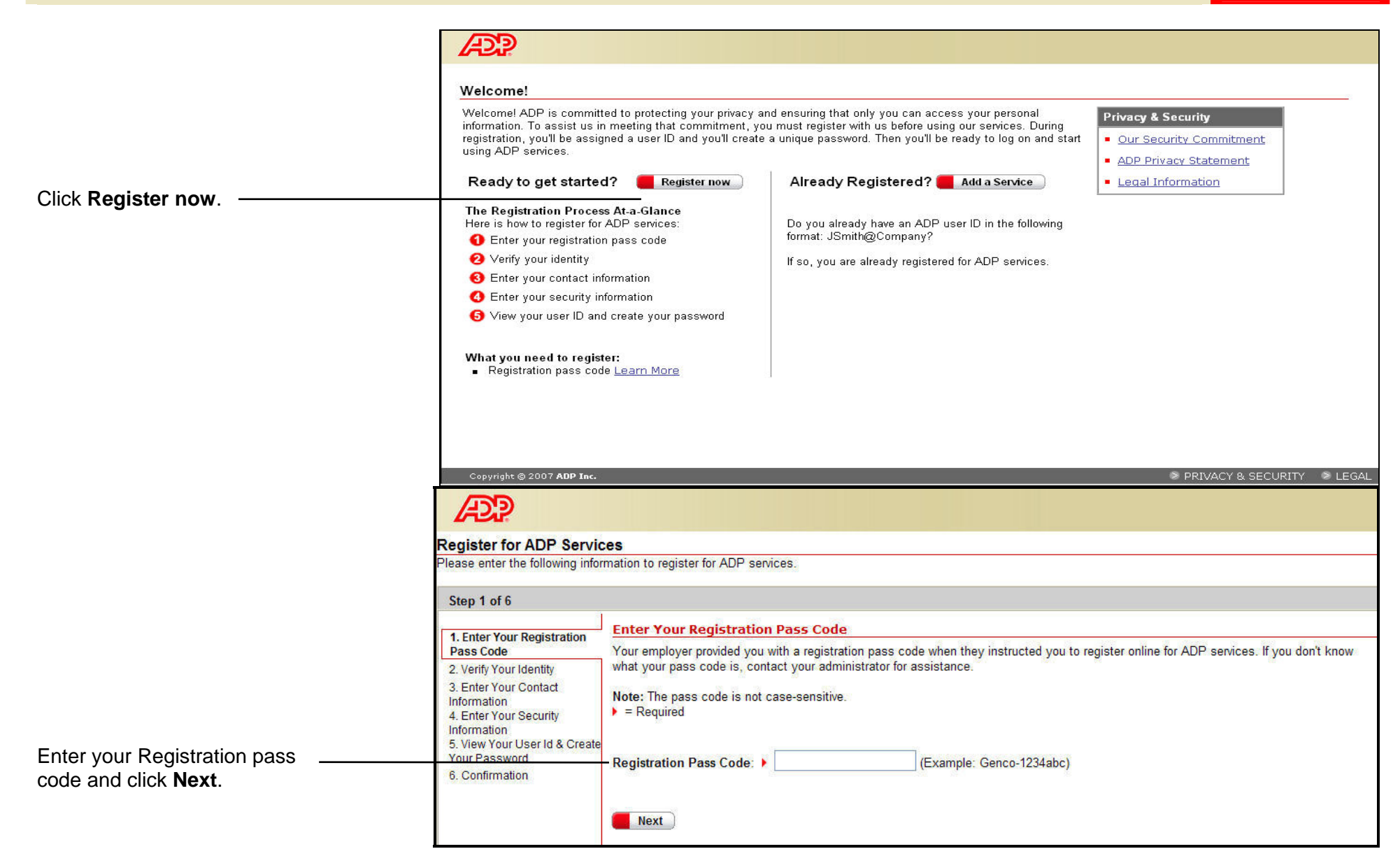

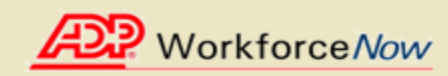

|                                                                                                    | Register for ADP Servi<br>Please enter the following info                                                                                 | ices<br>armation to register for ADP services.                                                                                                    |
|----------------------------------------------------------------------------------------------------|----------------------------------------------------------------------------------------------------|----------------------------------------------------------------------------------------------------|
|                                                                                                    | Step 2 of 6                                                                                                    |                                                                                                    |
| If your administrator provided<br>you a Personal Identification<br>code (PIC), select the PIC                                      | 1. Enter Your Registration     Pass Code     2. Verify Your Identity     3. Enter Your Contact     Information     4. Enter Your Security | Verify Your Identity ADP is committed to protecting your privacy and ensuring that only you can access your data. We ask for some personal information so we can confirm that you are the individual you claim to be. Then we can provide you with the appropriate online access to ADP services. |
| option. Otherwise, select SSN or ITIN.                                                                                             | Information<br>5. View Your User ID &<br>Create Your Password<br>6. Confirmation                                                          | Your SSN is used during the account creation process; it is not used for any other purpose.                                                                                                    |
| Enter the information requested<br>on this page. This information may<br>vary depending on your<br>company's setup.                | Copyright © 2007 ADP Inc.                                                                                                    | Last Name: (Apostrophes and hyphens are allowed.) SSN: (All nine digits in any format) Confirm SSN: (All nine digits in any format) Date of Birth: Month Y Day Y Next Cancel                                                                                                    |
| <b>Note :</b> You may be requested to<br>enter information on this page if<br>you select the Personal<br>Identification Code (PIC) | Note: Enter you                                                                                                    | Image: Cancel   Image: Cancel                                                                                                    |

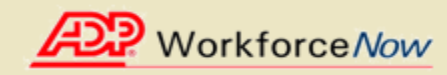

|                                                                                           | Register for ADP Servi<br>Please enter the following info                                                                                                    | <b>Ces</b><br>prmation to register for ADP services.                                                                                                    |
|-------------------------------------------------------------------------------------------|----------------------------------------------------------------------------------------------------|----------------------------------------------------------------------------------------------------|
| Enter your e-mail address<br>and click <b>Next</b> .<br>Your phone number is<br>optional. | 1. Enter Your Registration<br>Pass Code<br>2. Verify Your Identity<br>3. Enter Your Contact<br>Information<br>4. Enter Your Security<br>Information<br>5. View Your User ID &<br>Create Your Password<br>6. Confirmation<br>6. Confirmation | Enter Your Contact Information         Your e-mail address is only used for notifications. If necessary, you can change this information later.         If you want to change your first or last name, please contact your administrator.         > = Required         First Name:       John         Middle Initial:       Doe         Business/Personal E-Mail: |

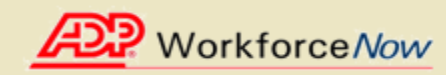

| Step 4 of 6         1. Enter Your Registration<br>Pass Code         2. Verify Your Identity         3. Enter Your Contact<br>Information         4. Enter Your Security<br>Information         5. View Your User ID &<br>Create Your Password         6. Confirmation         9. Select a question from the list and enter your answer.         Security Question 1:         Answer 1:         Select a different question from the list and enter your answer.         Select a different question from the list and enter your answer.         Select a different question from the list and enter your answer.         Select a different question from the list and enter your answer.         Select a different question from the list and enter your answer.         Select a different question from the list and enter your answer.         Select a different question from the list and enter your answer.         Select a different question from the list and enter your answer.         Select a different question from the list and enter your answer.         Security Question 2:         Answer 2:                                                                                           | r                                                                                                    |                                                                                                    |
|----------------------------------------------------------------------------------------------------|----------------------------------------------------------------------------------------------------|----------------------------------------------------------------------------------------------------|
| 1. Enter Your Registration<br>Pass Code       Enter Your Security Information         2. Verify Your Identity       For security reasons, you must select two different security questions and provide their answers. If you forget your logon inform<br>be asked to answer the questions in order to verify your identity.         3. Enter Your Contact<br>Information       Important: Be sure to choose answers you can remember.         4. Enter Your Password       City/Town of Birth:         5. View Your User ID &<br>Create Your Password       City/Town of Birth:         6. Confirmation       Information         5. View Your User ID &<br>Create Your Password       City/Town of Birth:         6. Confirmation       Select a question from the list and enter your answer.         Select a question from the list and enter your answer.       Select a different question from the list and enter your answer.         Select a different question from the list and enter your answer.       Select a different question from the list and enter your answer.         Select a different question from the list and enter your answer.       Answer 1:         Answer 2:       Answer 2: | Step 4 of 6                                                                                                   |                                                                                                    |
| Pass Code         2. Verify Your Identity         3. Enter Your Contact Information         4. Enter Your Security Information         5. View Your User ID & Create Your Password         6. Confirmation         5. View Your User ID & Create Your Password         6. Confirmation         5. View Your User ID & Create Your Password         6. Confirmation         5. View Your User ID & Create Your Password         6. Confirmation         5. View Your User ID & Create Your Password         6. Confirmation         8. Enter Your Question II:         •         •         Birth Month and Day:         •         Select a question from the list and enter your answer.         Select a different question from the list and enter your answer.         Select a different question from the list and enter your answer.         Select a different question from the list and enter your answer.         Security Question 2:         •         Answer 2:       •                                                                                                    | 1 Enter Your Registration                                                                                     | Enter Your Security Information                                                                                                    |
| 3. Enter Your Contact<br>Information       Important: Be sure to choose answers you can remember.         4. Enter Your Security<br>Information       = Required         5. View Your User ID &<br>Create Your Password       City/Town of Birth:         6. Confirmation       Birth Month and Day:         9. Select a question from the list and enter your answer.         Security Question 1:         Answer 1:         Select a different question from the list and enter your answer.         Select a different question from the list and enter your answer.         Select a different question from the list and enter your answer.         Select a different question from the list and enter your answer.         Select a different question from the list and enter your answer.         Select a different question from the list and enter your answer.         Select a different question from the list and enter your answer.         Security Question 2:         Answer 2:                                                                                                    | Pass Code<br>2. Verify Your Identity                                                                          | For security reasons, you must select two different security questions and provide their answers. If you forget your logon inform be asked to answer the questions in order to verify your identity. |
| 4. Enter Your Security       Information         5. View Your User ID &<br>Create Your Password       City/Town of Birth:         6. Confirmation       Birth Month and Day:         9. Select a question from the list and enter your answer.         Security Question 1:         Answer 1:         Select a different question from the list and enter your answer.         Security Question 2:         Answer 2:                                                                                                    | 3. Enter Your Contact<br>Information                                                                          | Important: Be sure to choose answers you can remember.                                                                                                    |
| Birth Month and Day:                                                                                                    | A. Enter Four Security     Information     S. View Your User ID &     Create Your Password     & Confirmation | — City/Town of Birth: ▶                                                                                                    |
| Security Question 1:          Answer 1:          Select a different question from the list and enter your answer.         Security Question 2:         Answer 2:                                                                                                    | u. communit                                                                                                   | Birth Month and Day:     Month     Gay     Gay                                                                                                    |
| Answer 1: Select a different question from the list and enter your answer. Security Question 2: Answer 2:                                                                                                    |                                                                                                    | Security Question 1:                                                                                                    |
| Security Question 2:                                                                                                    |                                                                                                    | Select a different question from the list and enter your answer.                                                                                                    |
|                                                                                                    |                                                                                                    | Security Question 2:                                                                                                    |

Enter your place of birth.

**Note:** You will only be asked for this information if it has not been previously provided to ADP.

Select your security questions, enter your answers, and then click **Next**.

**Important**: The security questions and answers are used if you forget your logon credentials so be sure to choose information that you can remember. Answers to security questions must be at least six characters in length.

You should make a note of your answers and keep them in a safe place.

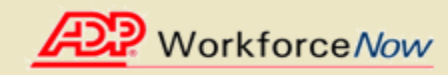

|                              | AP .                                                                                                    |
|------------------------------|----------------------------------------------------------------------------------------------------|
|                              | Register for ADP Services                                                                                                    |
|                              | Please enter the following information to register for ADP services.                                                                                                    |
|                              | Step 5 of 6                                                                                                    |
|                              | 1 Enter Your Registration View Your ADP Services User ID                                                                                                    |
|                              | Pass Code Your user ID is provided below. You'll use this ID and password to log on to ADP services. A confirmation e-mail containing your user ID w<br>2. Verify Your Identity be sent to the address you provided. |
|                              | 3. Enter Your Contact<br>Information<br>4. Enter Your Security                                                                                                    |
| Your user ID is displayed.   | User ID: jdoe@debnew50                                                                                                    |
|                              | Create Your Password                                                                                                    |
|                              | 6. Confirmation Create Your ADP Services Password                                                                                                    |
|                              | Passwords must be at least 8 characters long and must contain at least 1 letter and 1 number. Your password may also contain these five special characters (-! @#\$). Passwords are case sensitive.                  |
|                              | Note: Your password is case sensitive.                                                                                                    |
| Create your passward and     | ▶ = Required                                                                                                    |
| click <b>Submit</b> .        | Create Password:  (Example: Password01)                                                                                                    |
|                              | Confirm Password:                                                                                                    |
| Important: You should make   |                                                                                                    |
| a note of your user ID and   | Submit Cancel                                                                                                    |
| password and keep them in a  |                                                                                                    |
| safe place. You'll need them |                                                                                                    |
| to log on to ADP services.   | Copyright @ 2007 AUP Inc.                                                                                                    |

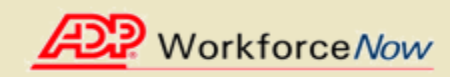

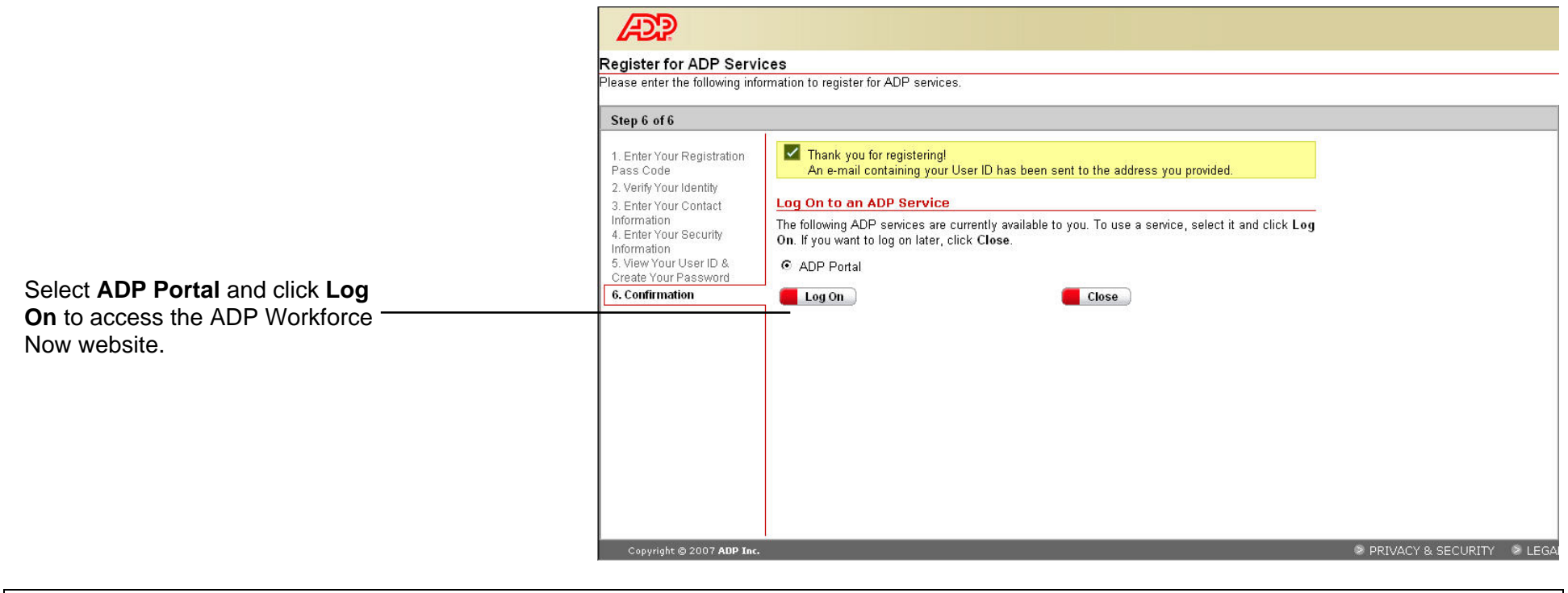

| What to Do Next:                                                                                                    |
|----------------------------------------------------------------------------------------------------|
| On the ADP Workforce Now log in page ( <u>https://portal.adp.com</u> ) click User Login, then enter your newly acquired ADP Services User ID and bassword. |